## İSTANBUL RUMELİ ÜNİVERSİTESİ

## **ERASMUS OFÍSÍ**

## KARİYER KAPISI PORTALINA GİRİŞ KILAVUZU

Erasmus Hareketliliğine ilişkin tüm **başvuru** ve **seçim süreçleri** Ulusal Ajansın 1 Mart 2022 tarihi itibariyle kullanımını zorunlu kıldığı Cumhurbaşkanlığı Kariyer Kapısı Portalı üzerinden gerçekleştirilecektir. **Portal harici başvurular uygun olmayıp, eski usulle yapılan başvurular üniversitemiz Erasmus ofisince kabul edilmeyecektir.** Bu sebeple lütfen Portal'a girilen bilgilerde eksik ya da yanlış olmamasına dikkat ediniz ve başvurunuzu kaydettiğinize emin olunuz.

Kılavuzda yazan bilgiler ve gösterimler örnek niteliğinde olup, başvurunun her aşamasına ilişkin sorumluluklar başvuruyu gerçekleştiren öğrenci ve personele aittir.

1. <u>https://portal.ua.gov.tr/</u> adresine gidiniz.

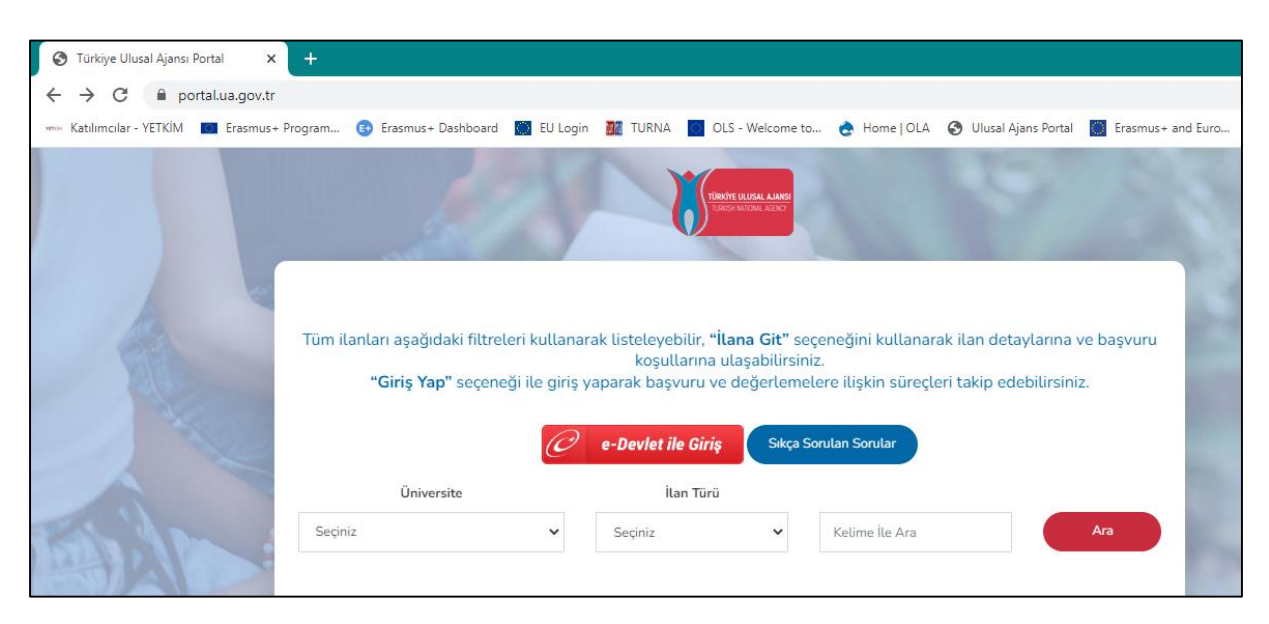

2. Üniversite kısmından İstanbul Rumeli Üniversitesini seçiniz.

| Üniversite                        | İlan Tür | ü |                |     |
|-----------------------------------|----------|---|----------------|-----|
| İSTANBUL RUMELİ ÜNİVERSİTESİ (: 🗸 | Seçiniz  | ~ | Kelime İle Ara | Ara |
|                                   |          |   |                |     |

## ТС

3. Açılan sayfadan size uygun ilanı bularak İlana Git butonuna tıklayınız.

| Üniver           | Úniversite Ílan Türü   STANBUL RUMELÍ ÜNÍVERSÍTESÍ (3 iLAN) Seçiniz Kelime İle Ara Ara |                                                 |                                                                |  |  |
|------------------|----------------------------------------------------------------------------------------|-------------------------------------------------|----------------------------------------------------------------|--|--|
| Üni              | versite                                                                                | ilan A                                          | Açıklaması                                                     |  |  |
|                  | İSTANBUL RUMELİ<br>ÜNİVERSİTESİ<br>Erasmus Ofisi                                       | Öğrenci Öğrenim Hareketliliği - Test İlanı      | <b>Bitiş Tarihi</b><br>11 Mayıs 2022 Çarşamba<br>13 Saat Kaldı |  |  |
| KONCL (MINIMITE) | İSTANBUL RUMELİ<br>ÜNİVERSİTESİ<br>Erasmus Ofisi                                       | Personel Ders Verme Hareketliliği - Test İlanı  | <b>Bitiş Tarihi</b><br>12 Mayıs 2022 Perşembe<br>1 Gün Kaldı   |  |  |
| KORCI (MINIMITEI | İSTANBUL RUMELİ<br>ÜNİVERSİTESİ<br>Erasmus Ofisi                                       | Personel Eğitim Alma Hareketliliği - Test İlanı | <b>Bitiş Tarihi</b><br>12 Mayıs 2022 Perşembe<br>1 Gün Kaldı   |  |  |

**4.** İlan sayfasındaki yönlendirmeleri ve koşulları dikkatlice okuyunuz. Başvuru aşamasına geçmeden önce üniversitemizin anlaşmalı olduğu okullar ve bölümlere ait listenin incelenmesi önem arz etmektedir. İlgili listelere aşağıdaki linklerden erişilebilir.

Öğrenci hareketliliği için:

https://rumeli.edu.tr/uploads/toplu/toplu81/2021%20Proje%20D%C3%B6nemi%20%C3%96%C4 %9Frenci%20Hareketlili%C4%9Fi%20Anla%C5%9Fmalar%C4%B1.pdf

Personel hareketliliği için:

https://rumeli.edu.tr/uploads/toplu/toplu81/2021%20Proje%20D%C3%B6nemi%20Personel%20 Hareketlili%C4%9Fi%20Anla%C5%9Fmalar%C4%B1.pdf Başvuru kriterlerini sağlıyorsanız ve başvurabileceğiniz alanlar listede mevcutsa ilan sayfasında **e-Devlet ile Giriş** butonuna tıklayarak Portal'a giriş yapınız.

| İlan Bilgileri                   |
|----------------------------------|
| İlan Numarası<br>İlan 1 - Deneme |
| Başvuru Başlangıç<br>10.05.2022  |
| Başvuru Bitiş<br>11.05.2022      |
| Kalan Zaman<br>1 Gün Kaldı       |
| Hemen Başvur                     |
|                                  |

**5.** Açılan sayfada üniversitemize ait ilanları bularak size uygun olan ilanı (öğrenci hareketliliği ya da personel hareketliliği) seçiniz.

Bu aşamadan itibaren sizden istenen belgeleri eksiksiz ve doğru olarak yükleyiniz. Fotoğraf ve İngilizce dil belgesi (öğrenciler için) yüklenmesi sistem tarafından zorunlu tutulmuştur. İstenen belgeler arasında bulunmayan dokümanları Diğer Belgeler alanından yükleyebilirsiniz.